1. Acesse o portal <u>https://vpn.ifro.edu.br</u> "**Obs: esse acesso só funcionará fora da rede do IFRO**", entre com matricula SIAP e senha.

| GlobalPro | tect Porta | L. |
|-----------|------------|----|
| Name      |            |    |
| Password  |            | ]  |
| Log       | in         |    |
|           |            |    |

2. Faça o download do Client VPN de acordo com a versão do seu Sistema Operacional.

| GlobalProtect Portal |  |  |  |
|----------------------|--|--|--|
| tect agent           |  |  |  |
| tect agent           |  |  |  |
| ect agent            |  |  |  |
|                      |  |  |  |
| 32 bit               |  |  |  |
|                      |  |  |  |
| 54 bit               |  |  |  |
|                      |  |  |  |
|                      |  |  |  |
| ect                  |  |  |  |
|                      |  |  |  |

3. Clicar em "Next".

| GlobalProtect                                                                                                |                                                                                                    | 187 <b>-</b> 10.                                                     |                                       | ×     |
|----------------------------------------------------------------------------------------------------|----------------------------------------------------------------------------------------------------|----------------------------------------------------------------------|---------------------------------------|-------|
| Welcome to the Glo                                                                                           | balProtect Setup V                                                                                       | ∕izard                                                               |                                       | ull!  |
|                                                                                                    |                                                                                                    |                                                                      | palo                                  | alto  |
| The installer will guide you throug<br>computer.                                                             | h the steps required to install Glo                                                                      | balProtect v3.1.0                                                    | on your                               |       |
|                                                                                                    |                                                                                                    |                                                                      |                                       |       |
|                                                                                                    |                                                                                                    |                                                                      |                                       |       |
| WARNING: This computer progra<br>Unauthorized duplication or distrib<br>or criminal penalties, and will be p | im is protected by copyright law<br>pution of this program, or any por<br>rosecuted to the maximum exter | and international tr<br>tion of it, may resu<br>it possible under th | reaties.<br>It in severe :<br>ne law. | civil |
|                                                                                                    |                                                                                                    |                                                                      | -                                     |       |

4. Clicar em "Next".

|                                                                        | paloa                                |
|------------------------------------------------------------------------|--------------------------------------|
| ne installer will install GlobalProtect to the following folder.       |                                      |
| o install in this folder, click "Next". To install to a different fold | er, enter it below or click "Browse" |
| <u>F</u> older:                                                        |                                      |
| C:\Program Files\Palo Alto Networks\GlobalProtect\                     | Browse                               |
|                                                                        | Disk Cost                            |
|                                                                        |                                      |
|                                                                        |                                      |
|                                                                        |                                      |

## 5. Clicar em "Next".

| 🕼 GlobalProtect                                         |           |      |     | ×       |
|---------------------------------------------------------|-----------|------|-----|---------|
| Confirm Installation                                    |           |      |     | .,,  1. |
|                                                         |           |      | pal | oalto   |
| The installer is ready to install GlobalProtect on your | computer. |      |     |         |
| Click "Next" to start the installation.                 |           |      |     |         |
|                                                         |           |      |     |         |
|                                                         |           |      |     |         |
|                                                         |           |      |     |         |
|                                                         |           |      |     |         |
|                                                         |           |      |     |         |
|                                                         |           |      |     |         |
|                                                         |           |      |     |         |
|                                                         |           |      |     |         |
| Can                                                     | cel < Bao | sk 🚺 | Nex | t>      |
|                                                         |           |      | -   |         |

6. Finalize na opção "Close".

| 🔀 GlobalProtect                        |         |        |                | _ |             | ×                                       |
|----------------------------------------|---------|--------|----------------|---|-------------|-----------------------------------------|
| Installation Complete                  |         |        |                |   |             | .,,,,,,,,,,,,,,,,,,,,,,,,,,,,,,,,,,,,,, |
|                                        |         |        |                |   | pal         | oalto                                   |
| GlobalProtect has been successfully in | stalled |        |                |   |             |                                         |
| t Click "Close" to exit.               |         |        |                |   |             |                                         |
| r                                      |         |        |                |   |             |                                         |
| -                                      |         |        |                |   |             |                                         |
|                                        |         |        |                |   |             |                                         |
|                                        |         |        |                |   |             |                                         |
| r                                      |         |        |                |   |             |                                         |
|                                        |         |        |                |   |             |                                         |
|                                        |         |        | <br>           |   |             |                                         |
| -                                      | -       | Cancel | < <u>B</u> ack |   | <u>C</u> lo | ise                                     |

7. Irá aparecer a seguinte janela, adicione os dados abaixo e click em "Connect": Portal: 200.241.78.9

Username: matricula\_SIAP Password: Senha

| GlobalProtect                                            | - 0 - 8 - |
|----------------------------------------------------------|-----------|
| Home Details Host State Troubleshooting                  |           |
| Correct Cear<br>Status: Not Connected<br>Warrings/Errors |           |
|                                                          |           |

8. Click em "Continue" no aviso do certificado.

| Portal:        | There is a problem with the security certificate, so the identity of vpn.ifro.edu.br cannot be verified. Please contact the Help Desk for your organization to have the issue rectified. |
|----------------|----------------------------------------------------------------------------------------------------|
| Username       | Warning: The communication with vpn.ifro.edu.br may have been                                                                                                    |
| Password       | compromised. We recommend that you do not continue with this<br>connection.                                                                                                    |
|                | Error details:                                                                                                    |
| Status: Not C  | The certificate CN name mismatch. The certificate is not issued to<br>vpn.ifro.edu.br.                                                                                                   |
| Warnings/Error | The vpn.ifro.edu.br certificate is not signed by a trusted certificate 💙                                                                                                    |
|                | Show Certificate Continue Cancel                                                                                                    |
|                |                                                                                                    |

9. Irá aparecer um símbolo do programa GlobalProtect, que se tiver no símbolo uma bola verde e Connected, estará autenticado no sistema.

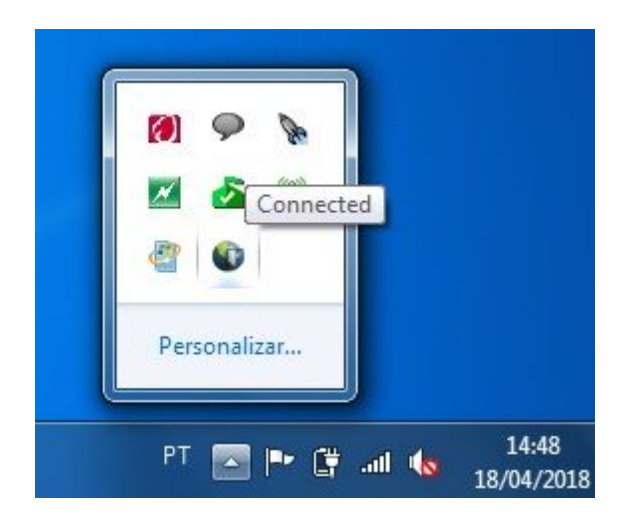